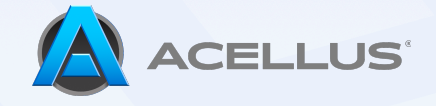

## Student Profile Information

Student profile information is used for a number of purposes in Acellus. This guide will cover how to view and modify an individual student's Acellus profile information within the following three sections:

- 1) Profile
- 2) Account
- 3) Statistical Data (Optional)

## 1) Profile

The first step in modifying an individual student's profile information is to sign into Acellus and then search for a student using the '**Find a Student**' search bar located at the top right corner of the screen.

| (    | Isaac         | Q 4 | <b>F</b> |
|------|---------------|-----|----------|
| My : | lsaac Johnson |     |          |
|      |               |     |          |

Next, click the 'Student Account' button located at the top right of your screen.

| Isaac Johnson 🖒<br>176 - Gold Learning Credits                |           |             | ے چ                                                                      | tudent Account |
|---------------------------------------------------------------|-----------|-------------|--------------------------------------------------------------------------|----------------|
| OUISES Active                                                 | Completed | Archived    | GPA                                                                      | 3.34           |
| Complete                                                      | 102 / 290 | B-<br>GRADE | Time Spent this Week<br>Percent of Time Spent by Subject Area<br>Science | More           |
| Projected Completion - January 16, 2025  Mathematics Course 2 |           | Я           | <ul> <li>Social Studies</li> <li>Language Arts</li> <li>Math</li> </ul>  |                |
| 6 steps left to meet goal                                     | 56 / 476  | B-<br>GRADE | Matn                                                                     |                |

By clicking on the 'Profile' tab, you will be able to see the student's current profile information.

| (See 1997)                         | ac Johnson 🗹<br>- Gold Learning Credits |                   | Archive Student                       |
|------------------------------------|-----------------------------------------|-------------------|---------------------------------------|
| Courses                            | Profile Parent Access                   | Reports           |                                       |
| <b>Profile</b><br>This information | on will be display                      | ithin the school. | Email Sign-In Card Print Sign-In Card |
| Picture                            | First Name                              | Middle Name       | Last Name                             |
|                                    | Isaac                                   |                   | Johnson                               |

|                                                                          | Grade Level          | Date of Birth                           | Email               |
|--------------------------------------------------------------------------|----------------------|-----------------------------------------|---------------------|
|                                                                          | 2nd Grade            | <ul> <li>✓ 11/21/2011</li> </ul>        |                     |
|                                                                          |                      |                                         |                     |
|                                                                          |                      |                                         |                     |
| Account                                                                  |                      |                                         |                     |
| <b>Account</b><br>This is your Acellus                                   | account information. |                                         |                     |
| Account<br>This is your Acellus<br>Acellus ID                            | account information. | Password                                |                     |
| Account<br>This is your Acellus<br>Acellus ID<br>8168843836              | account information. | Password<br>vih32v                      | Regenerate Password |
| Account<br>This is your Acellus<br>Acellus ID<br>8168843836<br>School ID | account information. | Password<br>vih32v<br>Assigned Username | Regenerate Password |

| Courses          | Profile        | Parent Access   | Reports        |                                        |
|------------------|----------------|-----------------|----------------|----------------------------------------|
| Profile          |                |                 |                |                                        |
| This information | on will be dis | played and used | within the sch | iool.                                  |
| Picture          | First Na       | me              |                | Middle Name                            |
|                  | Isaac          |                 |                |                                        |
|                  | Grade L        | evel            |                | Date of Birth                          |
|                  | 2nd C          | irade           | ^              | 11/21/2011                             |
|                  |                | Preschool       |                |                                        |
| Account          | ŀ              | Kindergarten    |                |                                        |
| his is your Ac   | ellus a 1      | st Grade        |                |                                        |
| cellus ID        | ✓ 2            | nd Grade        |                | Password                               |
|                  |                | rd Crada        |                | · ···································· |

Adjusting the student's grade level will automatically adjust their interface.

Students listed as Kindergarten - 3rd Grade will be in the '**Elementary**' interface.

Students listed as 4th - 8th Grade will be in the '**Middle School**' interface.

Students listed as 9th Grade and up will be in the '**High School**' interface.

For more information on the different student interfaces, please check out our *Acellus Student Interface* <u>Tutorials</u> for Elementary, Middle School, and High School.

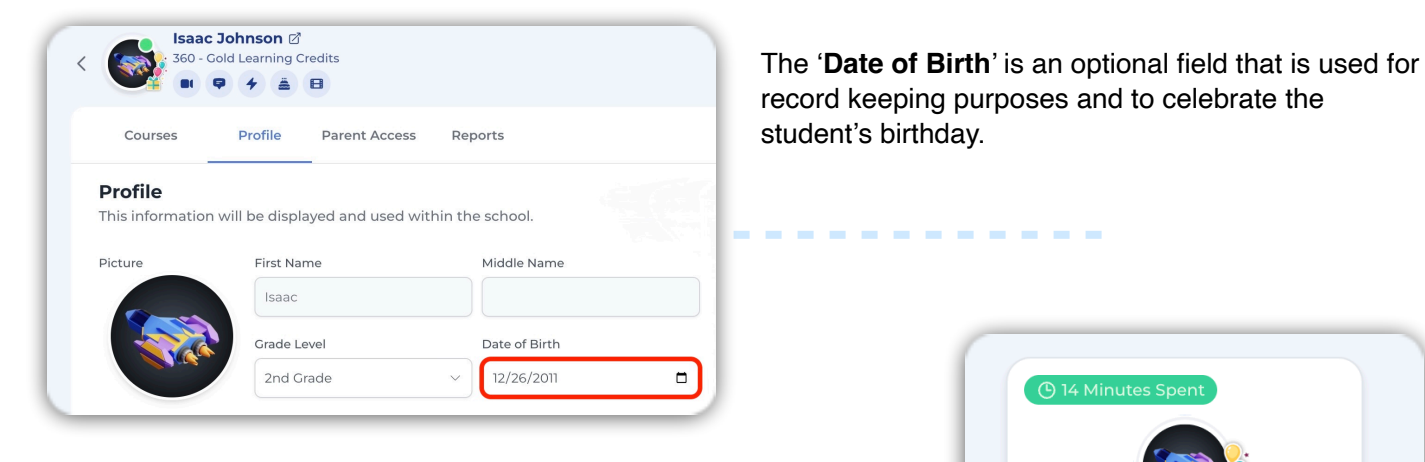

When the date of birth is specified, Acellus will "celebrate" the student's birthday by placing a "birthday" status next to their profile icon on the '**Live Monitor**'.

It's Isaac Johnson's Birthday!

The email address is another optional field. This option is used in cases where you wish to email the student their login credentials. After adding the email address, you can send the student their Acellus ID and password by clicking the 'Email Sign-In Card' button.

| < (            | <b>Isaac</b><br>360 - G           | Johnson 🗹<br>Gold Learning C | Credits           |                 | Archive Student X                     |
|----------------|-----------------------------------|------------------------------|-------------------|-----------------|---------------------------------------|
|                | Courses                           | Profile                      | Parent Access     | Reports         |                                       |
| <b>P</b><br>Tł | <b>Profile</b><br>his information | will be displ                | ayed and used wit | hin the school. | Email Sign-In Card Print Sign-In Card |

| Isaac       |                  | Johnson                   |
|-------------|------------------|---------------------------|
| Grade Level | Date of Birth    | Email                     |
| 2nd Grade   | ~ ] [ 12/26/2011 | isaac.johnson@acellus.org |

## 2) Account

The '**Account**' section shows the student's login credentials. The '**Acellus ID**' and password were automatically generated when the account was created. The student will use these credentials to log into their interface.

| 360                                                                    | - Gold Learning ( | Credits           | ¢                                 | Archive Student     |
|------------------------------------------------------------------------|-------------------|-------------------|-----------------------------------|---------------------|
| Courses .                                                              | Profile           | Parent Access     | s Reports                         |                     |
| Account                                                                |                   |                   |                                   |                     |
| This is your Acel                                                      | lus account in    | formation.        |                                   |                     |
| This is your Acel                                                      | lus account in    | formation.<br>Pas | ssword                            |                     |
| This is your Acel<br>Acellus ID<br>8168843836                          | lus account in    | formation.<br>Pas | ssword<br>ih32v                   | Regenerate Password |
| This is your Acel<br>Acellus ID<br>8168843836<br>School ID             | lus account in    | formation.<br>Pas | ssword<br>ih32v<br>signed Usernan | Regenerate Password |
| This is your Acel<br>Acellus ID<br>8168843836<br>School ID<br>10012978 | lus account in    | formation.<br>Pas | ssword<br>ih32v<br>signed Usernan | Regenerate Password |

While the Acellus ID is linked to the student's account and cannot be changed, you do have the option to generate a new password in cases where the previous password is compromised.

| To create a new password, click the 'Regenerate    |  |
|----------------------------------------------------|--|
| Password' button. This will automatically create a |  |
| new password from randomly selected characters     |  |

| Password |                     |
|----------|---------------------|
| vih32v   | Regenerate Password |
|          |                     |

| School ID |  |  |
|-----------|--|--|
| 10012978  |  |  |
|           |  |  |

The '**School ID**' is unique to your school's Acellus portal and will be displayed as the same on each student's profile page. This is a identification number used in situations where the student needs to be transferred to a different Acellus portal.

The '**Assigned Username**' feature is commonly used by schools when students already have memorized usernames and passwords.

To set it up, enter the student's existing username, click '**Add Password**', and input their current school-assigned password, and then finish by clicking '**Save**'.

Once configured, students can log in to Acellus using either their Acellus ID and password or their school-assigned username and password.

| Assigned Username         |            |
|---------------------------|------------|
| isaac.johnson@schools.org | Add Passwo |

## 3) Statistical Data (Optional)

As the name suggests, the '**Statistical Data**' section is entirely optional. This information is used in cases where you would like to provide additional data about the student.

| Language      |   | Economic Status   |   |
|---------------|---|-------------------|---|
| Not Specified | ~ | Not Specified     | ~ |
| Ethnicity     |   | Education Program |   |
| Not Specified | ~ | General Education | ~ |
|               |   |                   |   |
|               |   |                   |   |

The 'Education Program' is a selection that is primarily used for the 'Year-End Functions' or the 'Bulk Course Enrollment'. By selecting a specific "education program", Administrators are able to quickly perform functions that impact just the student accounts listed in that specific criteria.

For example, an admin can specify a specific course they want all the students in the 'Honors' Education program to be enrolled in.

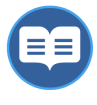

For Information on **Year-End Functions** and **Bulk Course Enrollment** see our <u>Tutorials</u> page.

| Educ | ation Program     |
|------|-------------------|
| Ger  | neral Education ^ |
|      | None              |
| ~    | General Education |
|      | Special Education |
|      | Honors            |
|      |                   |

To apply changes you've made, be sure to click the 'Save' button located at the bottom of the page.